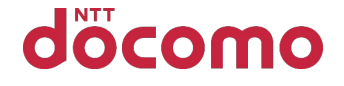

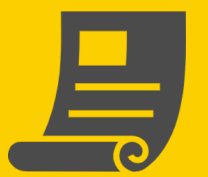

e ビリングのお申込み (WEBでの月々のご利用料金のご確認)

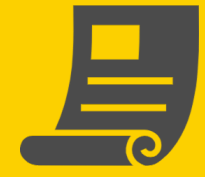

## <mark>0</mark> e ビ リ ン グ と は ?

月々のご利用料金を、「口座振替のご案内」・「ご利用料金のご案内」の 郵送に代えて、スマートフォン・ドコモ ケータイ(spモード、iモード)・ パソコンなどから「ご利用料金の確認サイト」でご確認いただくサービスです。

お申込み:<mark>必要</mark> 月額使用料:無料

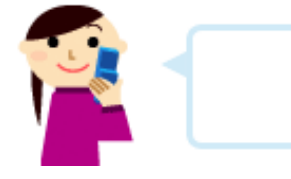

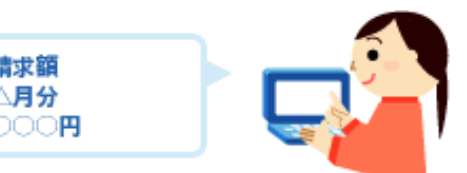

※月々のご利用料金のご案内は、「eビリング」でのご案内を標準としており、口座振替、または、 クレジットカードでお支払いいただいているお客さまは、一部を除き、eビリングのご契約となります。

## サービスのポイント

- ①ご利用料金の確認サイトで、当月ならびに過去4か月分の ご利用料金などが確認できます。
- ②前月のご利用額が確定したことを「ご利用額確定のお知らせ」 でご案内します。
- ③eビリングでご案内したご利用料金を、支払期日にご指定口座 から振替えできた場合、または、クレジットカード会社から クレジット払いを承認された場合、翌月のご利用料金から 1回線あたり最大20円を割引きします。

割引対象の料金プランなど適用条件は、 「eビリングとは」からご確認ください

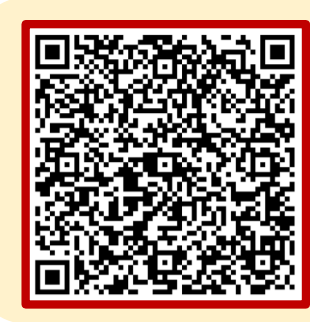

<u>こちら</u>からも アクセスできます

※ドコモケータイ(iモード)からはお申込みになれません。
※WEBでのお申込みには「dアカウント」が必要です。
「dアカウント」をお持ちでない方、パスワードを忘れた方は最終ページをご確認ください。

eビリングのお申込み(WEBでの月々のご利用料金のご確認)

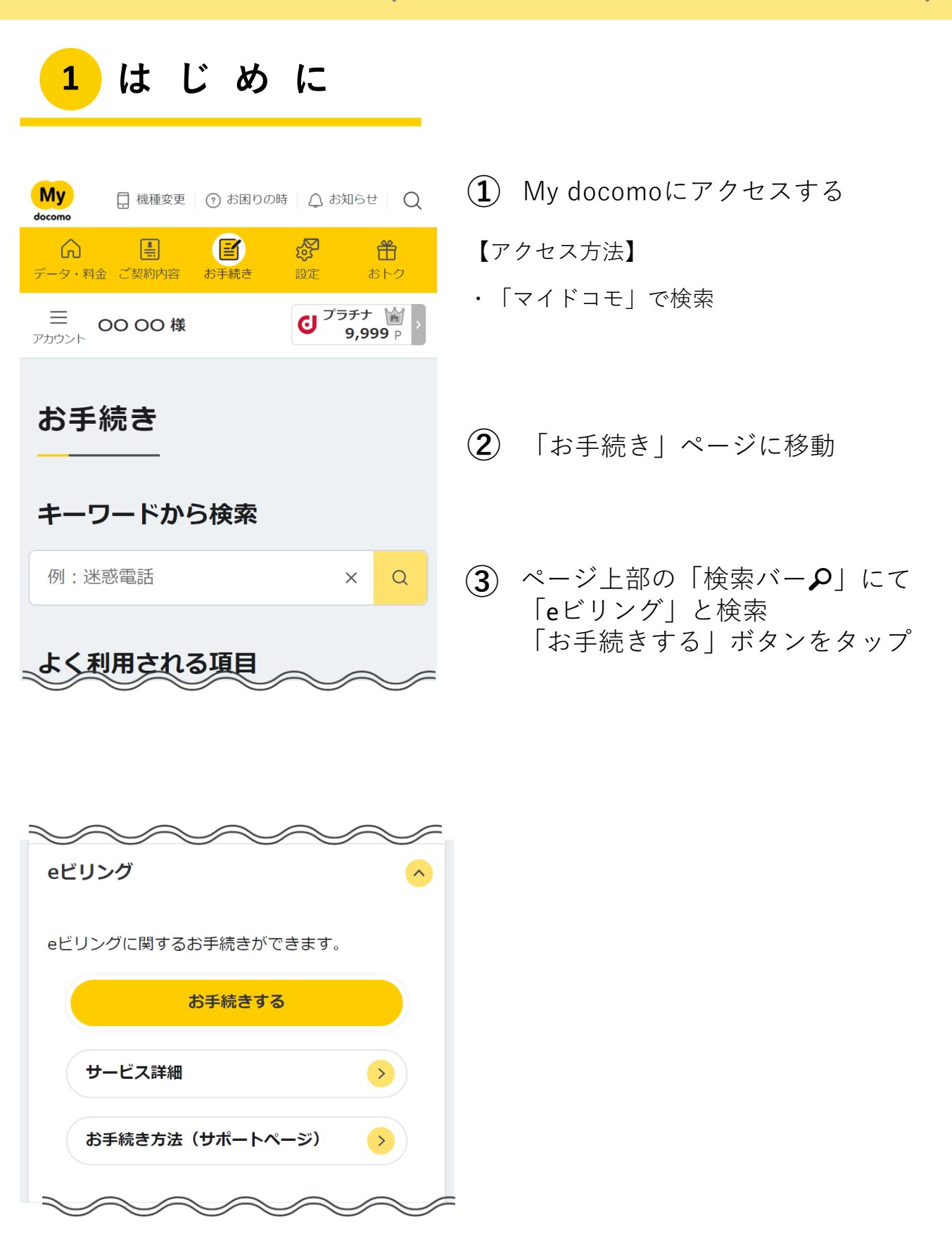

2

eビリングのお申込み(WEBでの月々のご利用料金のご確認)

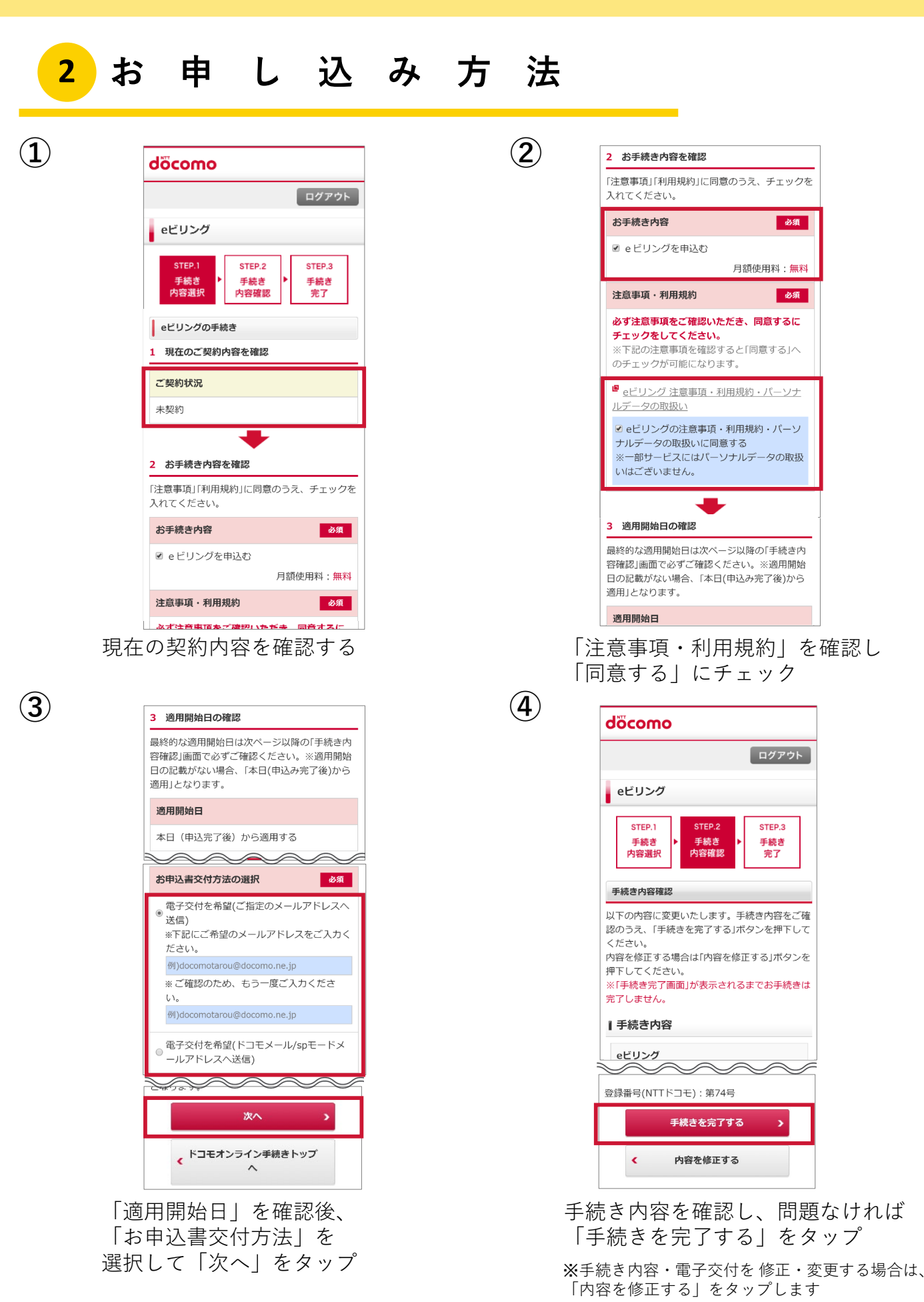

eビリングのお申込み(WEBでの月々のご利用料金のご確認)

## <mark>3</mark> d ア カ ウ ン ト の 作 成 に つ い て

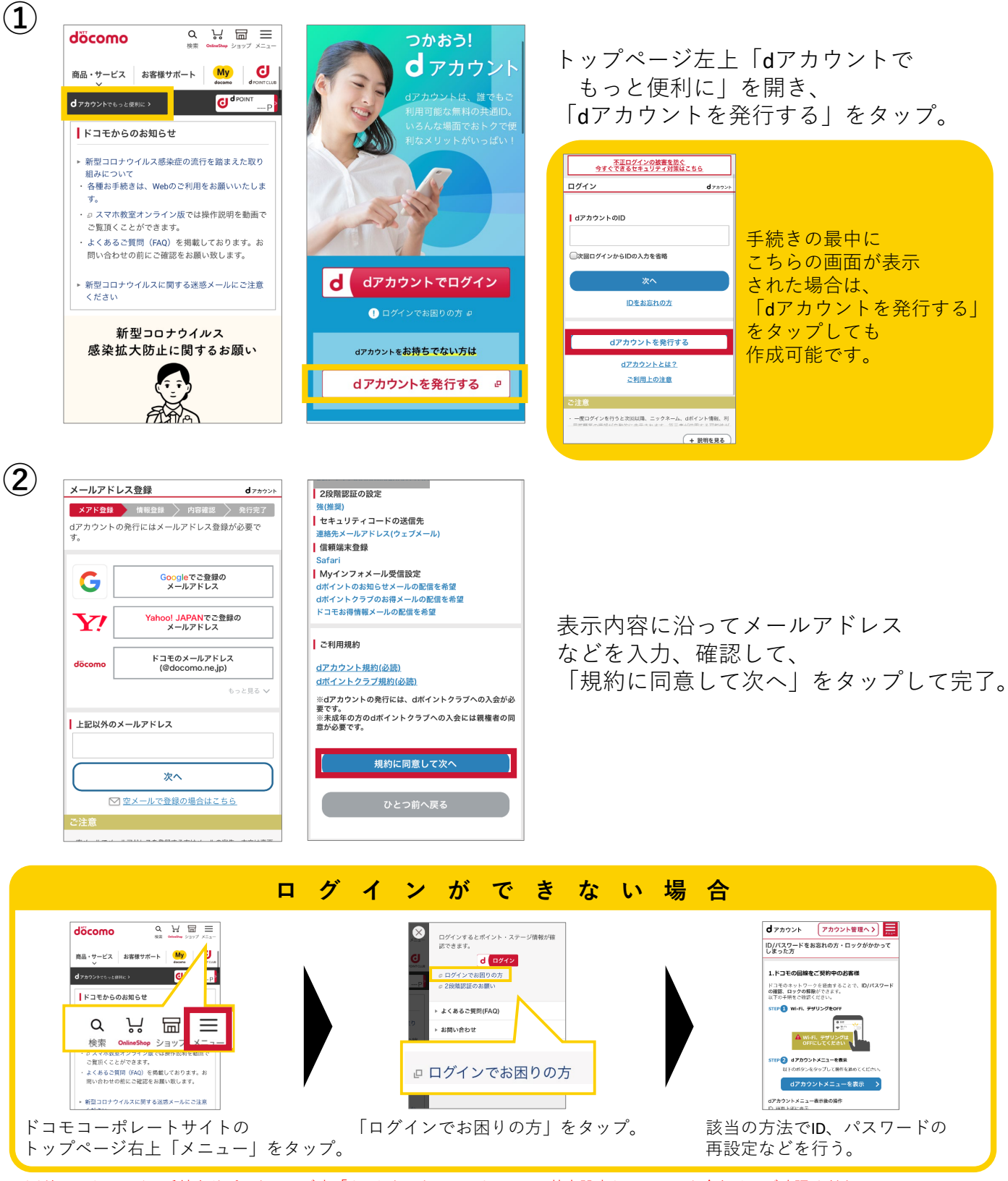

※ドコモオンライン手続きサポートページ内「dアカウント・My docomoの基本設定」についても合わせてご確認ください。

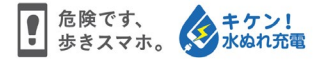

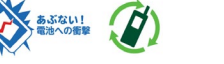

★ご案内の内容は2020年9月現在のものです <mark>2020.09</mark> 株式会社NTTドコモ 4